GPS : Mobile Mapper Office 2.7 DXF GPS

: (<u>LKB@mygps.co.kr</u>) /( 2006 3 25 )

GPS GIS 가 , , , 가 GPS , MSAS (WAAS) 가 SBAS 2m , 가 GPS , GPS 가

가 가

- 1. Mobile Mapper Office 2.7 :
- 2. Mapset.exe : IMI ( )/ IMG ( , )
- 3. MMO110convert.exe : GPS

http://www.webhard.co.kr id:mygps Passeord: 1111 / Software / MobileMapperOffice

Global Mapper, GTM PRO, Arc View

GIS

.

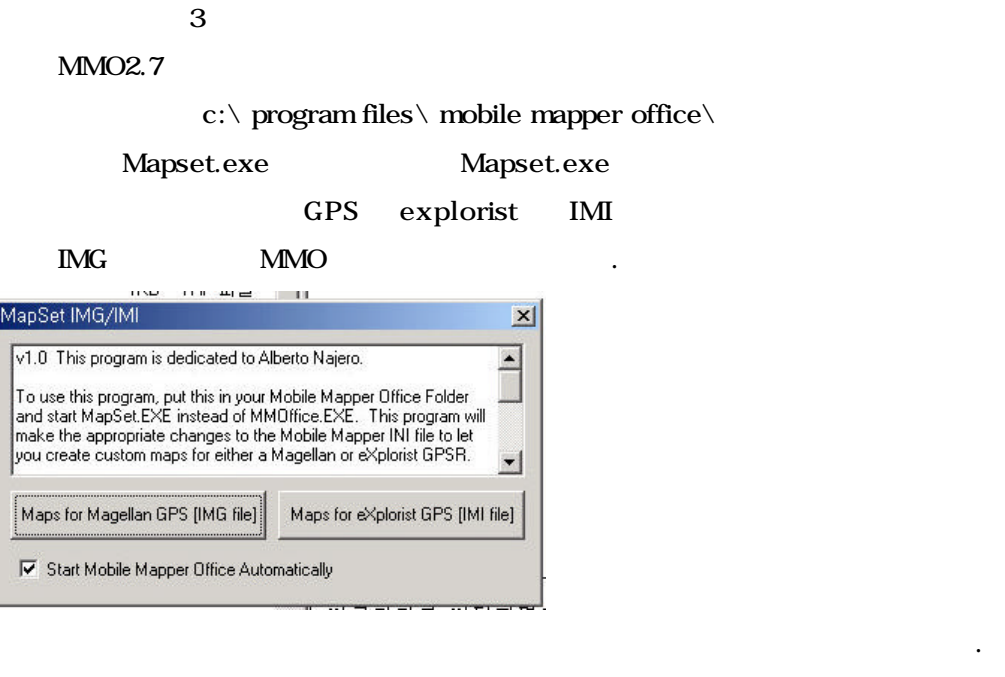

가

mapset.exe

mmoffice.exe

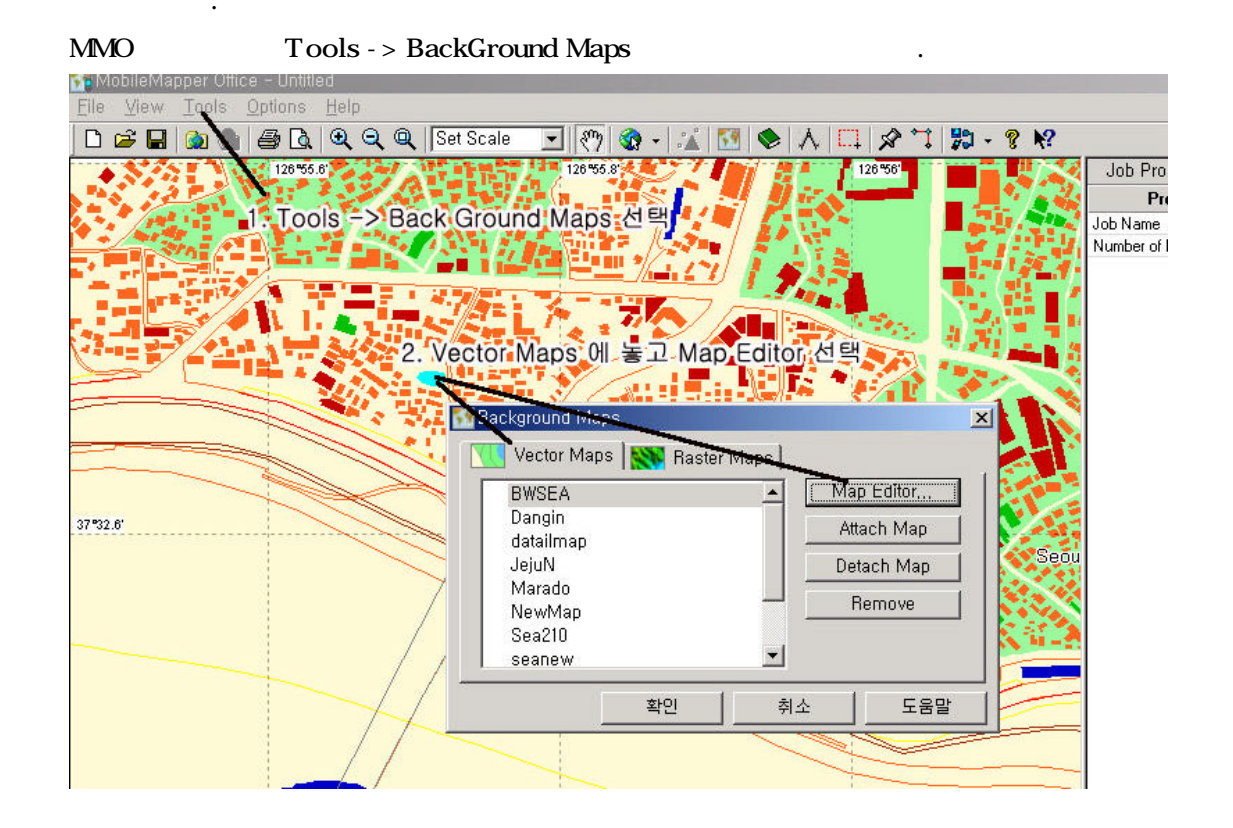

| Vactor Map Ex                                         | 1. Add Laver를 나 읍니다.                                                                                                    | × ×                                                                                                    |
|-------------------------------------------------------|----------------------------------------------------------------------------------------------------|----------------------------------------------------------------------------------------------------|
| D 📽 🖬 🏄<br>Map Name (dar<br>Map Layers<br>Legend Name | 부분 위치(D): 교 서울한역<br>행 ilver dof<br>해 ilver dof<br>30 all 20 분 DXF 화일을 선택<br>33 all 20 E DAF 화일을 선택<br>33 all 20 E DAF 화일을 선택<br>33 all 20 E DAF 화일을 선택<br>33 all 20 E DAF 파일을 선택<br>33 all 20 E DAF 파일을 선택<br>33 all 20 E DAF 파일을 선택<br>33 all 20 E DAF 파일을 선택<br>33 all 20 E DAF 파일을 선택<br>33 all 20 E DAF 파일을 선택<br>33 all 20 E DAF 파일을 선택<br>20 E DAF THE THE THE THE THE THE THE THE THE THE | Welcome to Coordinate System Wizerd     This wizerd will help you :     5. define NEW PROJECTED SYSTEM 선택     Image: System Vizerd System Vizerd     Image: System Vizerd Vizerd System Vizerd     Image: System Vizerd Vizerd Vize |
|                                                       |                                                                                                    |                                                                                                    |
|                                                       | Add Layer                                                                                                    | , DXF                                                                                                    |
| coordinates in                                        | NEW                                                                                                    | TM .                                                                                                    |
| ТМ                                                    |                                                                                                    | , 가 .                                                                                                    |

# Coordnate System Wizard가

| Datum Name Tokyo                   | - | Datum을 1 | FOKYO로 선택 |  |
|------------------------------------|---|----------|-----------|--|
| Ellipsoid Name: Bessel 1841        | - |          |           |  |
| Semi-major Axis:  6377397,155 m    |   |          |           |  |
| Inverse Flattening : 299,152812850 |   |          |           |  |
| DX to WGS84: -148,000 m            |   |          |           |  |
| DY to WGS84 : 507,000 m            |   |          |           |  |
| DZ to WGS84 : 685,000 m            |   |          |           |  |
| RX to WGS84 : 0,000000 "           |   |          |           |  |
| RY to WGS84 : 0,000000 "           |   |          |           |  |
| RZ to WGS84 : 0,000000 "           |   |          |           |  |
| K to WGS84 (ppm): 0,00000000       |   |          |           |  |
|                                    |   |          |           |  |
|                                    |   |          |           |  |

| datum name | ( | ΤΟΚΥΟ ), | GRS80 | WGS84 |
|------------|---|----------|-------|-------|
| WGS84      |   |          |       |       |
|            | , |          |       |       |

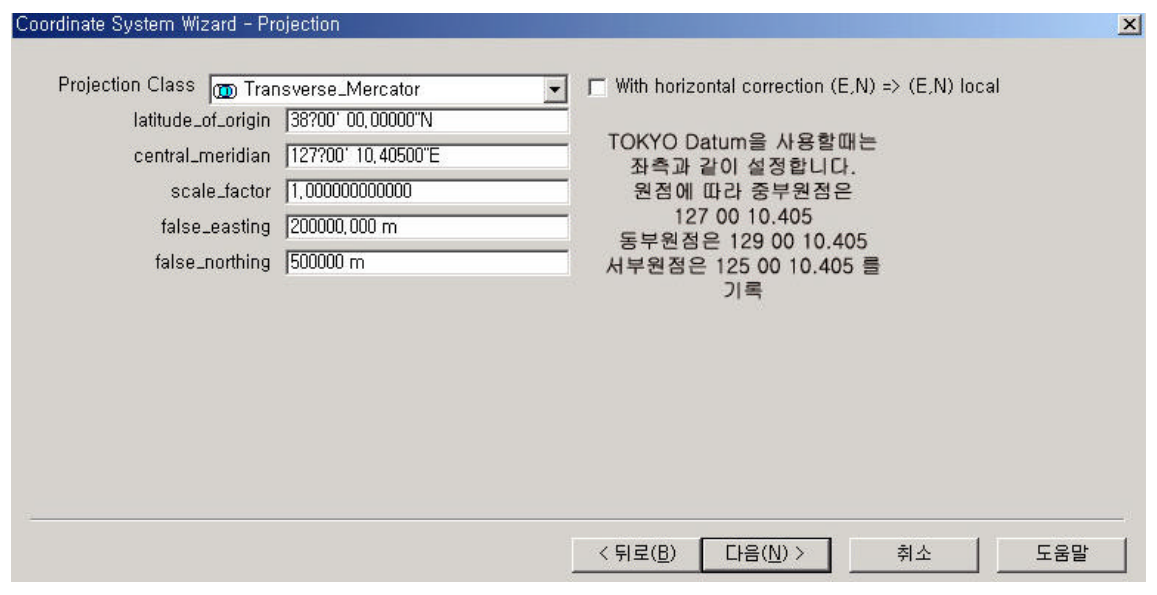

Transver\_Mecator

125,127,129

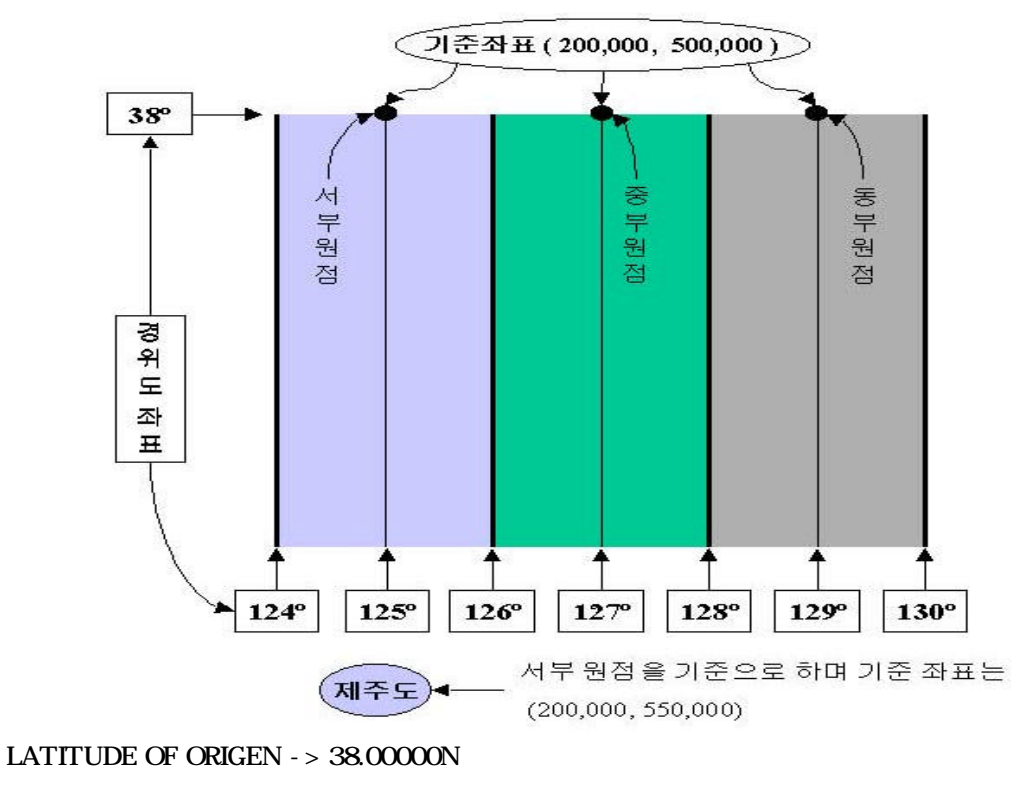

Centeral Meridian ->

ی WGS-84 Datum

125 00 00E / 12700 00E /129 00 00E

ಜನ Tokyo Datum

125 00 10.405E /127 00 10.405E /129 00 10.405E

## SCALE FACTOR -> 1.0000000

### FALSE EASTING -> 200000.0

## FALSE NORTHING -> 500000.0

\* \*

550000.0

| East<br>North      | → East<br>↑ North      | •        |                  |                  |  |
|--------------------|------------------------|----------|------------------|------------------|--|
| Height             | ⊙ Up                   | ➡ □ With | vertical correct | ion H => H local |  |
| Unit Name          | Meters                 | _        |                  |                  |  |
| Meters             | per unit :  1          |          |                  |                  |  |
| Vertical Datum     | Ellipsoid              | _        |                  |                  |  |
| Vertical Unit Name | Meters                 | •        |                  |                  |  |
| Meters             | per unit : 1           |          |                  |                  |  |
| 🔽 Set Vertical     | Unit = Horizontal Unit |          |                  |                  |  |
|                    |                        |          |                  |                  |  |

\_

| Vec  | tor Map Editor - Un | titled +                    | X  |
|------|---------------------|-----------------------------|----|
| Elle | Add Layers          | <u>? ×</u>                  |    |
|      | 찾는 위치( <u>l</u> ):  | 🔁 서울화력 💽 🖝 🖻 📸              |    |
| мар  | 🔛 river, dxf        | 🗋 all                       |    |
| Мар  | new block, dxf      |                             |    |
| Lege | 37608085, dxf       |                             |    |
|      | 37608088, dxf       | 원하는 화일을 선택합니다               |    |
|      | 🚮 37608089, d×f     |                             |    |
|      | 1                   |                             |    |
|      | 파일 이름( <u>N</u> ):  | 37608088,dxf 열기( <u>0</u> ) |    |
|      | 파일 형식( <u>T</u> ):  | AutoCAD Files (*,dxf) 💌 취소  |    |
|      |                     | <u></u>                     |    |
|      | Coordinates in: J안국 | 중구권업                        | 6  |
|      |                     |                             | 20 |

| Vector Map Editor - Untitled →     File Layer Operations                                                                                                    |           |
|----------------------------------------------------------------------------------------------------|-----------|
| File   Layer   Operations                                                                                                    | ×         |
| Image: Participant State   Image: Participant State   Image: Participant State     Map Name   Test   Map Scale 1: 100,000   Image: Participant State     Map Layers   Elegend   Name   Scale   Display Attribute   Source File     8115   100,000   - Not Selected -   F:\#User_Map\#\Alsighterderderderderderderderderderderderderde                                                                                                    |           |
| Map Name     Test     Map Scale 1: 100,000     Image: Control of the system of the system of                                                                                                    |           |
| Map Name     Test     Map Scale 1: 100,000     Image: Constraint of the second second                                                                                                    |           |
| Map Layers       Legend     Name     Scale     Display Attribute     Source File       8115     100,000     - Not Selected -     F:\User_Map\User_Map\Us                                                                                                    |           |
| Legend     Name     Scale     Display Attribute     Source File       8115     100,000     - Not Selected -     F:\#User_Map\#\A\Berger\Berger\B                                                                                                    |           |
| 8115   100,000   - Not Selected -   F:\User_Map\User_Map\User\Asp\User\Asp\User\User\Asp\User\Asp\User\Asp\User\User\Asp\User\Asp\                                                                                                    |           |
| 2111-Line   100,000   - Not Selected -   F:₩User_Map\#\A\\$\approx A\\$\approx a\\$\approx A\\$\approx a\\$\approx A\\$\approx A\\$\approx A\\$\approx a\\$\approx A\\$\approx a\\$\ap | 608088, ( |
| 3119   100,000   - Not Selected -   F:\User_Map\User_Map\U                                                                                                    | 608088, ( |
| 7225   100,000   - Not Selected -   F:\User_Map\User_Map\U                                                                                                    | 608088, ( |
| 3324     100,000     - Not Selected -<br>필요없는 레이어를고삭제하     F:\User_Map\\Asterlightarrow       3114     필요없는 레이어를고삭제하     고,\User_Map\\Asterlightarrow       7224     100,000     - Not Selected -<br>F:\User_Map\\Asterlightarrow     F:\User_Map\\Asterlightarrow       4111     100,000     - Not Selected -<br>F:\User_Map\\Asterlightarrow     F:\User_Map\\Asterlightarrow       6117     100,000     - Not Selected -<br>F:\User_Map\\Asterlightarrow     F:\User_Map\\Asterlightarrow       7114-Area     100,000     - Not Selected -<br>F:\User_Map\\Asterlightarrow     F:\User_Map\\Asterlightarrow       7111-Area     100,000     - Not Selected -<br>F:\User_Map\\Asterlightarrow     F:\User_Map\\Asterlightarrow       7111-Area     100,000     - Not Selected -<br>F:\User_Map\\Asterlightarrow     F:\User_Map\\Asterlightarrow       73341-Area     100,000     - Not Selected -<br>F:\User_Map\\Asterlightarrow     F:\User_Map\\Asterlightarrow       4126-Area     100,000     - Not Selected -<br>F:\User_Map\\Asterlightarrow     F:\User_Map\\Asterlightarrow       3323     100,000     - Not Selected -<br>F:\User_Map\\Asterlightarrow     F:\User_Map\\Asterlightarrow       3321     100,000     - Not Selected -<br>F:\User_Map\\Asterlightarrow     F:\User_Map\\Asterlightarrow                                                                                                    | 608088, ( |
| 3114     필요없는 레이어를:삭제하고★색상을p바꾼다:%37       7224     100,000     - Not Selected -     F:₩User_Map₩서울화력₩37       4111     100,000     - Not Selected -     F:₩User_Map₩서울화력₩37       6117     100,000     - Not Selected -     F:₩User_Map₩서울화력₩37       7114-Area     100,000     - Not Selected -     F:₩User_Map₩서울화력₩37       7111-Area     100,000     - Not Selected -     F:₩User_Map₩서울화력₩37       7111-Area     100,000     - Not Selected -     F:₩User_Map₩서울화력₩37       1211     100,000     - Not Selected -     F:₩User_Map₩서울화력₩37       3341-Area     100,000     - Not Selected -     F:₩User_Map₩서울화력₩37       4126-Area     100,000     - Not Selected -     F:₩User_Map₩서울화력₩37       4123-Area     100,000     - Not Selected -     F:₩User_Map₩서울화력₩37       3323     100,000     - Not Selected -     F:₩User_Map₩서울화력₩37       3118-Area     100,000     - Not Selected -     F:₩User_Map₩서울화력₩37       3321     100,000     - Not Selected -     F:₩User_Map₩서울화력₩37       3118-Area     100,000     - Not Selected -     F:₩User_Map₩서울화력₩37 </td <td>608088, c</td>                                                                                                    | 608088, c |
| 7224   100,000   - Not Selected -   F:\User_Map\User_Map\User\Lap\User\Lap\U                                                                                                    | 608088, ( |
| 4111   100,000   - Not Selected -   F:\User_Map\User_Map\User\Lap\User\Lap\U                                                                                                    | 608088, ( |
| 6117     100,000     - Not Selected -     F:\User_Map\User_Map\User\User\User\User_Map\User\User\User\User\User\User\User\User                                                                                                    | 608088, ( |
| 7114-Area   100,000   - Not Selected -   F:\User_Map\User_Map\User\User\User\User_Map\User\User\User\User\User\User\User\User                                                                                                    | 608088, 🤆 |
| 7111-Area   100,000   - Not Selected -   F:\User_Map\User_Map\User\User\User\User\User\User\User\User                                                                                                    | 608088, c |
| 1211   100,000   - Not Selected -   F:₩User_Map₩서울화력₩37     3341-Area   100,000   - Not Selected -   F:₩User_Map₩서울화력₩37     4126-Area   100,000   - Not Selected -   F:₩User_Map₩서울화력₩37     4123-Area   100,000   - Not Selected -   F:₩User_Map₩서울화력₩37     3323   100,000   - Not Selected -   F:₩User_Map₩서울화력₩37     3118-Area   100,000   - Not Selected -   F:₩User_Map₩서울화력₩37     3321   100,000   - Not Selected -   F:₩User_Map₩서울화력₩37     3321   100,000   - Not Selected -   F:₩User_Map₩서울화력₩37     2114   100,000   - Not Selected -   F:₩User_Map₩서울화력₩37                                                                                                    | 608088, c |
| 3341-Area     100,000     - Not Selected -     F:₩User_Map₩서울화력₩37       4126-Area     100,000     - Not Selected -     F:₩User_Map₩서울화력₩37       4123-Area     100,000     - Not Selected -     F:₩User_Map₩서울화력₩37       3323     100,000     - Not Selected -     F:₩User_Map₩서울화력₩37       3118-Area     100,000     - Not Selected -     F:₩User_Map₩서울화력₩37       3323     100,000     - Not Selected -     F:₩User_Map₩서울화력₩37       3118-Area     100,000     - Not Selected -     F:₩User_Map₩서울화력₩37       3321     100,000     - Not Selected -     F:₩User_Map₩서울화력₩37       2114     100,000     - Not Selected -     F:₩User_Map₩서울화력₩37                                                                                                    | 608088, ( |
| 4126-Area   100,000   - Not Selected -   F:₩User_Map₩서울화력₩37     4123-Area   100,000   - Not Selected -   F:₩User_Map₩서울화력₩37     3323   100,000   - Not Selected -   F:₩User_Map₩서울화력₩37     3118-Area   100,000   - Not Selected -   F:₩User_Map₩서울화력₩37     3321   100,000   - Not Selected -   F:₩User_Map₩서울화력₩37     3321   100,000   - Not Selected -   F:₩User_Map₩서울화력₩37     2114   100,000   - Not Selected -   F:₩User_Map₩서울화력₩37                                                                                                    | 608088, ( |
| 4123-Area   100,000   - Not Selected -   F:₩User_Map₩서울화력₩37     3323   100,000   - Not Selected -   F:₩User_Map₩서울화력₩37     3118-Area   100,000   - Not Selected -   F:₩User_Map₩서울화력₩37     3321   100,000   - Not Selected -   F:₩User_Map₩서울화력₩37     3321   100,000   - Not Selected -   F:₩User_Map₩서울화력₩37     2114   100,000   - Not Selected -   F:₩User_Map₩서울화력₩37                                                                                                    | 608088, ( |
| 3323   100,000   - Not Selected -   F:₩User_Map₩서울화력₩37     3118-Area   100,000   - Not Selected -   F:₩User_Map₩서울화력₩37     3321   100,000   - Not Selected -   F:₩User_Map₩서울화력₩37     2114   100,000   - Not Selected -   F:₩User_Map₩서울화력₩37                                                                                                    | 608088, ( |
| 3118-Area     100,000     - Not Selected -     F:₩User_Map₩서울화력₩37       3321     100,000     - Not Selected -     F:₩User_Map₩서울화력₩37       2114     100,000     - Not Selected -     F:₩User_Map₩서울화력₩37                                                                                                    | 608088, ( |
| 3321 100,000 - Not Selected - F:₩User_Map₩서울화력₩37<br>2114 100,000 - Not Selected - F:₩User_Map₩서울화력₩37                                                                                                    | 608088, 🖷 |
| 2114 100.000 - Not Selected - F:₩User_Map₩서울화력₩37                                                                                                    | 608088, ( |
|                                                                                                    | 608088, c |
| 4116 100,000 - Not Selected - F:₩User_Map₩서울화력₩37                                                                                                    | 608088, c |
| 5111 100 000 - Not Selected - F:₩Hser Man₩서욱하렴₩37                                                                                                    | 608088 🟳  |

가

16가

,

,

.

.

.

GPS

GPS

.

| 0 🖻 🛛        | 2 3 4 2   | ¢ ኛ 🖻 📓 |                      |             |
|--------------|-----------|---------|----------------------|-------------|
| Map Na       | me Test   | 4       | Map Scale 1: 100,000 | •           |
| Map La       | yers      | 표시되는 순  | 러를 조절하는 (            | 아이콘         |
| Legend       | Name      | Scale   | Display Attribute    | Source File |
|              | 8115      | 100,000 | - Not Selected -     | F:₩User_Ma  |
|              |           | 100.000 | Not Colooted         | E'#llear Ma |
| $\checkmark$ | 2111-Line | 100,000 | - NOU Selected -     | 1 moser_me  |

7114,7111 ( )

( /面)

Enter

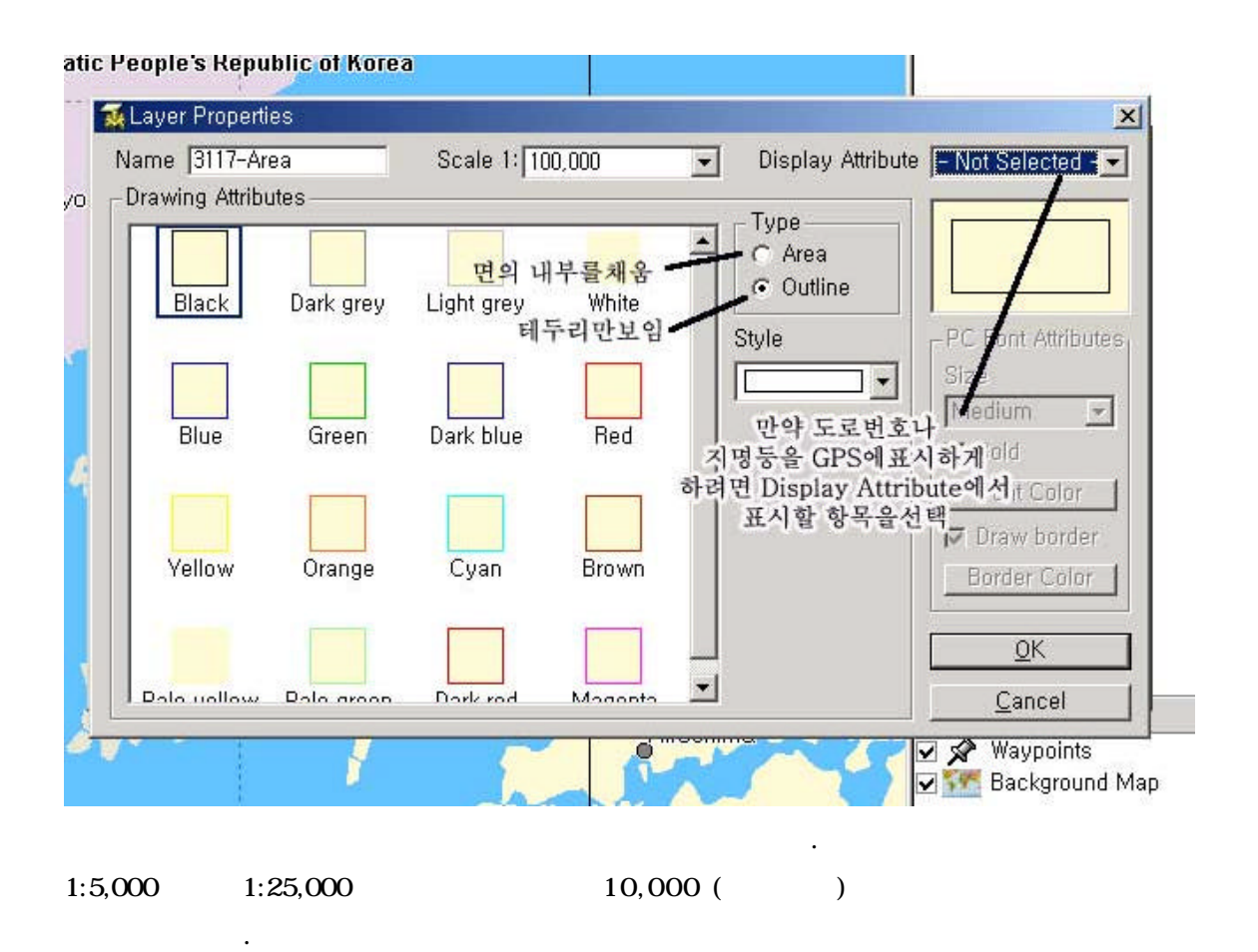

| <u>File L</u> a         | yer <u>O</u> perations |                                         | 지도<br>       | 표시 🗐<br>하세요       | 축척 선택 ->     | 10,000 으로      |
|-------------------------|------------------------|-----------------------------------------|--------------|-------------------|--------------|----------------|
| Map Na                  | me namyeong            | - 1 - 1 - 1 - 1 - 1 - 1 - 1 - 1 - 1 - 1 | Aap Scale 1: | 10,000            | -            |                |
| Map Lay                 | /ers                   |                                         |              | 25,000            |              |                |
| Legend                  | Name                   | Scale                                   | Display A    | 50,000<br>100,000 | le           |                |
| •4                      | namyeongPOI            | 10,000                                  | Label        | 250,000           | Map₩         | 긜양댐₩OutPut₩nai |
|                         | 3118                   | 10,000                                  | - Not Sel    | 500,000           | Map₩         | 밀양댐₩남명(358084  |
| ( A                     | 3147                   | 10,000                                  | - Not Sel    | 1,000,000         | Map₩         | 밀양댐₩남명(358084  |
| Ň                       | 3324                   | 10,000                                  | - Not Sel    | 5,000,000         | Map₩         | 밀양댐₩남명(358084  |
| ()                      | 7212                   | 10,000                                  | - Not Sel    | ected -           | F:₩User_Map₩ | 밀양댐₩남명(358084  |
| ( A                     | 2273                   | 10,000                                  | - Not Sel    | ected -           | F:₩User_Map₩ | 밀양댐₩남명(358084  |
| $\overline{\mathbf{A}}$ | 7213                   | 10,000                                  | - Not Sel    | ected -           | F:₩User_Map₩ | 밀양댐₩남명(358084  |
| (A)                     | 7112                   | 10,000                                  | - Not Sel    | ected -           | F:₩User_Map₩ | 밀양댐₩남명(358084  |
| 1                       | 2212                   | 10,000                                  | - Not Sel    | ected -           | F:₩User_Map₩ | 밀양댐₩남명(358084  |
| (A)                     | 2213                   | 10,000                                  | - Not Sel    | ected -           | F:₩User_Map₩ | 밀양댐₩남명(358084  |
| 1 °                     |                        |                                         |              |                   | L (* 15      |                |

Map Name

Save

,가

#### **Converting Map**

👯 Vector Map Editor - Untitled × File Layer Operations 🗅 🚅 🖬 🎒 🎒 🏂 🎜 😭 📓 Map Name Test ap Scale 1: 100,000 • Map Layers Legend Name Scale Display Attribute Source File . 100,000 100,프로젝트를 Save하고 이 아이크을 불러 변환한다 8115 2111-Line 3119 100,000 - Not Selected -F:₩User\_Map₩서울화력₩37608088.( 7225 Converting Map d울화력₩37608088.( 3324 d울화력₩37608088.c Ordering indices 서울화력₩37608088.( 3114 32 % 7224 (울화력₩37608088,( 4111 (울화력₩37608088,( 6117 84 % 서울화력₩37608088.( 7114-Area (울화력₩37608088,( Stop 7111-Area (울화력₩37608088,( 100,000 - Not Selected -F:₩User\_Map₩서울화력₩37608088.( 1211 3341-Area 100,000 F:₩User\_Map₩서울화력₩37608088.( - Not Selected -100 000 F:₩User\_Map₩서울화력₩37608088.( 4126-Area - Not Selected -4123-Area 100,000 - Not Selected -F:₩User\_Map₩서울화력₩37608088.( - Not Selected -3323 100,000 F:₩User\_Map₩서울화력₩37608088.( F:₩User\_Map₩서울화력₩37608088. 3118-Area 100.000 - Not Selected -- Not Selected -F:₩User\_Map₩서울화력₩37608088.( 100.000 3321 F:₩User\_Map₩서울화력₩37608088.( 2114 100,000 - Not Selected -F:₩User\_Map₩서울화력₩37608088.c 4116 100,000 - Not Selected -F:₩User\_Map₩서울하렴₩37608088 F:₩User Man₩서울하렴₩37608088 5111 100 000 - Not Selected -• Eile View Tools Options Help 🗅 📽 🖬 🏚 🌰 🚭 📐 🍳 🍳 🔍 Set Scale 💽 🕐 🌚 - 🌃 🚺 🚸 🙏 🗔 🔗 🗂 🐎 🤋 🕅 126 55.5 126 56 Job Properties Property Value Job Name Number of Features Untitled 0 37\*32.6 Lavers ☑ 🚀 Waypoints ☑ 🗺 Background Map 200 m N37º32,41', E126º56,00' 1 : 6,500 WGS 84 A漢

가

가 Map Editor

Map Editor 가 File Open

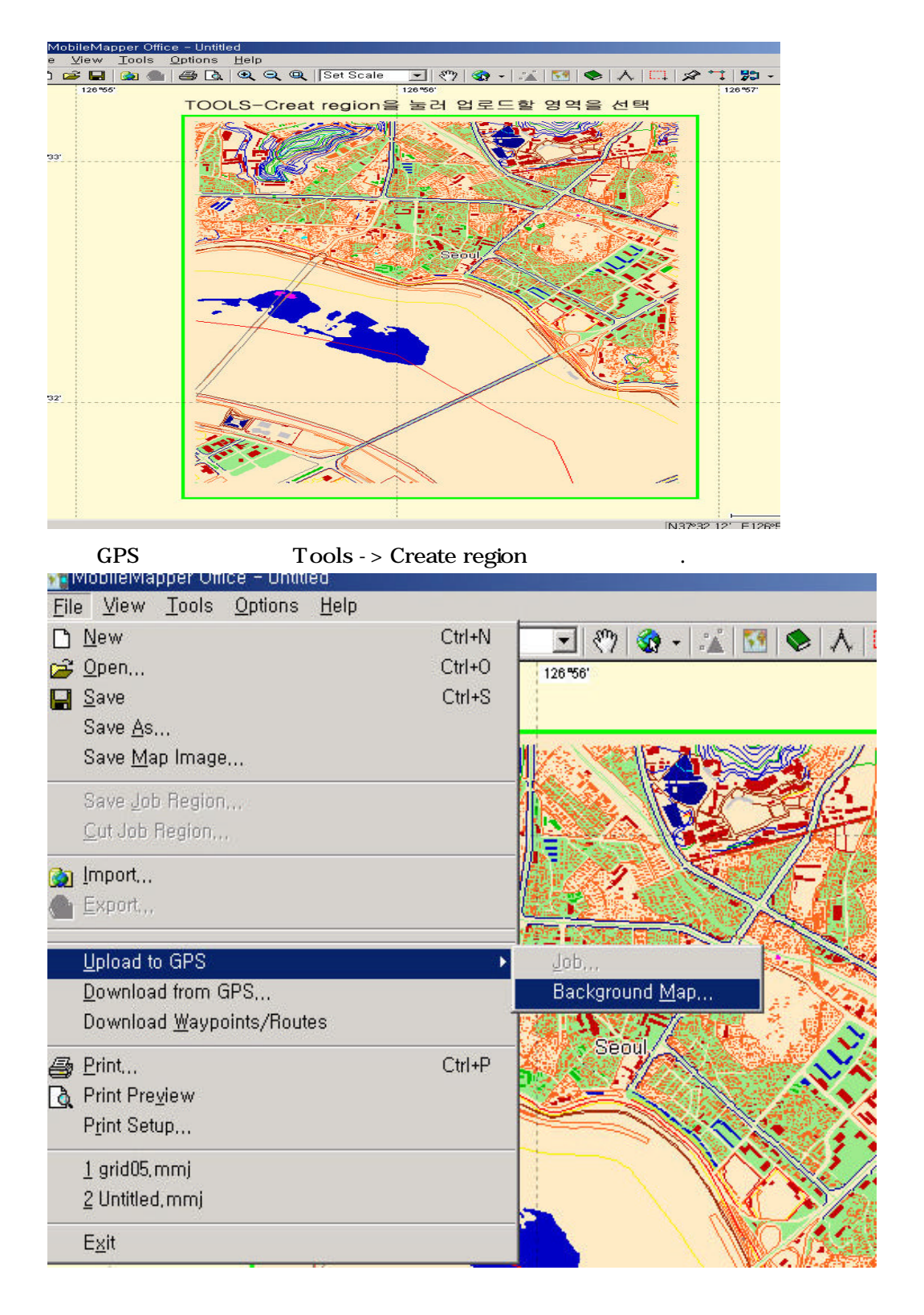

Exit

File -> upload to GPS -> Back Ground map.. -> Save in hard Drive

C: \ Program files \ MobileMapper Office \ Export \ Images \*.imi

\*.img

Mobile Mapper 가 가 . GPS MMO110convert.exe

C: \ Program files \ MobileMapper Office \ Export \ Images

\*\* \*\* \*.img .imi \*.img

MMO110convert.exe

,

| MMO1,10 converter     | ×       |
|-----------------------|---------|
| From                  | То      |
| xport\Images\test.img |         |
|                       |         |
|                       | Convert |
|                       |         |

то

|      | test.img | mg testimg |             |       |       |  |  |  |  |  |
|------|----------|------------|-------------|-------|-------|--|--|--|--|--|
| GPS가 |          | IMI IMG    | i           |       |       |  |  |  |  |  |
|      |          | 3          |             | *.img | *.imi |  |  |  |  |  |
|      | SD       | exp210     | Detail Maps |       |       |  |  |  |  |  |

가

| 🚍 미동식 디스크 (M:)                                                                                                    |                                     |                     | _ 🗆 🗡         |
|----------------------------------------------------------------------------------------------------|-------------------------------------|---------------------|---------------|
| 파일(E) 편집(E) 보기(⊻)                                                                                                    | 즐겨찾기( <u>A</u> ) 도구( <u>T</u> ) 도움말 | ·( <u>H</u> )       |               |
| ⇔뒤로 • ⇒ • 🖬 🔍 검색                                                                                                    | 🔁 폴더 🧭 🎦 👋 주소                       | :(D) 🖃 이동식 디스크 (M:) |               |
|                                                                                                    | 이름                                  | 크기 종류               | 수정한 날짜 🔻      |
|                                                                                                    | 🛅 Track Logs                        | 파일 폴더               | 2006-03-24 오후 |
| and a second second sec | 🚞 Routes                            | 파일 폴더               | 2006-03-24 오후 |
| 이동식 디스크 (M:)                                                                                                    | 🚞 My POIs                           | 파일 폴더               | 2006-03-24 오후 |
|                                                                                                    | — 🚞 Geocaches                       | 파일 폴더               | 2006-03-24 오후 |
| Detail Maps                                                                                                    | 💼 Detail Maps                       | 파일 폴더               | 2006-03-24 오후 |
| 파일 폴더                                                                                                    | 🚞 Background Maps                   | 파일 폴더               | 2006-03-24 오후 |
| 수정한 날짜: 2006-03-24 오후 2                                                                                                    | ::09                                |                     |               |
|                                                                                                    |                                     |                     |               |

<sup>특성: (일반)</sup> SD카드를 카드리더기에 넣고 Detail Maps 폴더안에 변환한 \*.imi 화일을 복사해 넣습니다.

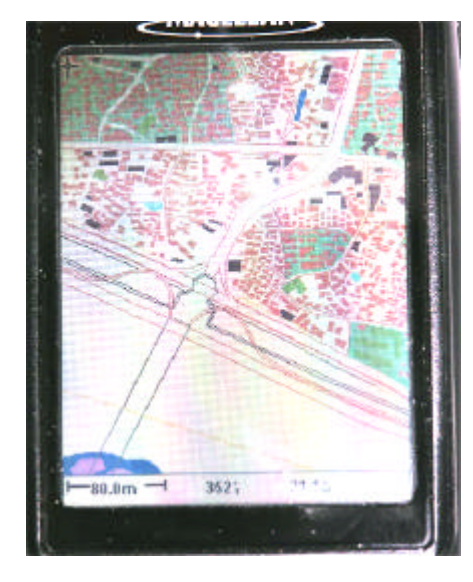

GPS

<< >>

)

가

(: , 가

. 가 (export.cfg)

c: \ Program Files \ Mobile Mapper \ Vect Maps \

가 export.cfg , 가

.

\*\* : c: \ Program Files \ Mobile Mapper \ Vect Maps export.cfg

[COPYRIGHT]

1=

### [LAYERS]

NUMBER=49

| 0=2112  | lay0 | 0 | 3   | 0 | 3   | 0 2 | 2 ( | ) 3 | 0   | 3   | 0   | 3   | 0   | 3   | 0 2 | 2 ( | ) 3 | 30  | 3   | 0   | 2 | 0   | 3   | 0   | 3   | 0   | 2 ( | ) 2 | E   | BL/ | ٩Ck |    | MS | SOL | ID_L | INE  |    |
|---------|------|---|-----|---|-----|-----|-----|-----|-----|-----|-----|-----|-----|-----|-----|-----|-----|-----|-----|-----|---|-----|-----|-----|-----|-----|-----|-----|-----|-----|-----|----|----|-----|------|------|----|
| 1=3119  | lay1 | 0 | 3   | 0 | 3 ( | 0 2 | 2 ( | ) 3 | 0   | 3   | 0   | 3   | 0   | 3   | 0 2 | 2 ( | ) 3 | 30  | 3   | 0   | 2 | 0   | 3   | 0   | 3   | 0   | 2 ( | ) 2 | E   | BL/ | ٩Ck |    | MS | SOL | ID_L | .INE |    |
| 2=8118  | lay2 | 0 | 3   | 0 | 3   | 0   | 2   | 0 3 | 3 0 | ) 3 | 0   | 3   | 0   | 3   | 0   | 2   | 0   | 3 ( | ) 3 | 0   | 2 | 0   | 3   | 0   | 3   | 0   | 2   | 0 2 | E   | 3LA | ٩C٢ | (  | M  | SOL | ID_L | INE  |    |
| 3=5111  | lay3 | 0 | 3   | 0 | 3 ( | 0 2 | 2 ( | ) 3 | 0   | 3   | 0   | 3   | 0   | 3   | 0 2 | 2 ( | ) 3 | 30  | 3   | 0   | 2 | 0   | 3   | 0   | 3   | 0 2 | 2 ( | ) 2 | E   | BL/ | ٩Ck |    | MS | SOL | ID_L | .INE |    |
| 4=4123  | lay4 | 0 | 3   | 0 | 3   | 0 2 | 2 ( | ) 3 | 0   | 3   | 0   | 3   | 0   | 3   | 0 2 | 2 ( | ) ( | 3 0 | 3   | 0   | 2 | 0   | 3   | 0   | 3   | 0   | 2 ( | ) 2 | E   | BL/ | ٩Ck | (  | M  | SOL | ID_L | INE  |    |
| 5=3213  | lay5 | 0 | 3   | 0 | 3 ( | 0 2 | 2 ( | ) 3 | 0   | 3   | 0   | 3   | 0   | 3   | 0 2 | 2 ( | ) 3 | 30  | 3   | 0   | 2 | 0   | 3   | 0   | 3   | 0   | 2 ( | ) 2 | E   | BL/ | ٩Ck |    | MS | SOL | ID_L | .INE |    |
| 6=3212  | lay6 | 0 | 3   | 0 | 3 ( | 0 2 | 2 ( | ) 3 | 0   | 3   | 0   | 3   | 0   | 3   | 0 2 | 2 ( | ) 3 | 30  | 3   | 0   | 2 | 0   | 3   | 0   | 3   | 0   | 2 ( | ) 2 | E   | BL/ | ٩Ck |    | MS | SOL | ID_L | .INE |    |
| 7=3117  | lay7 | 0 | 3 ( | 0 | 3 ( | 0 2 | 2 0 | ) 3 | 0   | 3   | 0   | 3 ( | 0 3 | 3 ( | ) 2 | 2 0 | ) 3 | 0   | 3   | 0   | 2 | 0 3 | 3 0 | ) 3 | 3 ( | ) 2 | 2 0 | 2   | В   | LA  | CK  |    | MS | SOL | D_L  | INE  |    |
| 8=3113  | lay8 | 0 | 5   | 0 | 5   | 0 2 | 2 ( | ) 3 | 0   | 3   | 0   | 3   | 0   | 3   | 0 2 | 2 ( | ) 3 | 30  | 3   | 0   | 2 | 0   | 3   | 0   | 3   | 0   | 2 ( | ) 2 | E   | BL/ | ٩Ck |    | MS | SOL | ID_L | .INE |    |
| 9=3112  | lay9 | 0 | 6   | 0 | 6   | 0 2 | 2 ( | ) 3 | 0   | 3   | 0   | 3   | 0   | 3   | 0 2 | 2 ( | ) 3 | 30  | 3   | 0   | 2 | 0   | 3   | 0   | 3   | 0   | 2 ( | ) 2 | E   | BL/ | ٩Ck |    | MS | SOL | ID_L | .INE |    |
| 10=2312 | lay1 | 0 | 0   | 3 | 0   | 3   | 0   | 2 ( | 03  | 3 0 | ) 3 | 0   | 3   | 0   | 3   | 0   | 2   | 03  | 3 0 | ) 3 | 0 | 2   | 0   | 3   | 0   | 3   | 0   | 2 ( | ) 2 | В   | LA  | Ck | <  | MSC | CILC | LII_ | ١E |
| 11=2215 | lay1 | 1 | 0   | 3 | 0   | 3   | 0   | 2 ( | ) 3 | 0   | 3   | 0   | 3   | 0   | 3   | 0   | 2   | 03  | 3 C | ) 3 | 0 | 2   | 0   | 3   | 0   | 3   | 0   | 2 ( | ) 2 | В   | LA  | Ck | <  | MSC | CILC | LII_ | ١E |
| 12=2115 | lay1 | 2 | 0   | 3 | 0   | 3   | 0   | 2 ( | ) 3 | 0   | 3   | 0   | 3   | 0   | 3   | 0   | 2   | 03  | 3 C | ) 3 | 0 | 2   | 0   | 3   | 0   | 3   | 0   | 2 ( | ) 2 | В   | LA  | Ck | (  | MSC | CIL  | LII_ | ١E |
| 13=2111 | lay1 | 3 | 0   | 3 | 0   | 3 ( | 0 2 | 2 0 | ) 3 | 0   | 3   | 0   | 3   | 0   | 3   | 0 2 | 2 ( | 03  | 8 0 | 3   | 0 | 2   | 0   | 3   | 0   | 3   | 0   | 2 0 | ) 2 | В   | LA  | СК | (  | MSC | )LID | LII_ | ١E |
| 14=7111 | lay1 | 4 | 0   | 3 | 0   | 3   | 0   | 2 ( | ) 3 | 0   | 3   | 0   | 3   | 0   | 3   | 0   | 2   | 03  | 3 C | ) 3 | 0 | 2   | 0   | 3   | 0   | 3   | 0   | 2 ( | ) 2 | В   | LA  | Ck | (  | MSC | CIL  | LII_ | ١E |
| 15=7114 | lay1 | 5 | 0   | 3 | 0   | 3   | 0 2 | 2 0 | 3   | 0   | 3   | 0   | 3   | 0   | 3 ( | 0 2 | 2 ( | ) 3 | 0   | 3   | 0 | 2   | 0 : | 3 ( | ) ( | 3 0 | ) 2 | 0   | 2   | В   | LAC | СК |    | MSC | )LID | _LII | ١E |
| 16=4112 | lay1 | 6 | 0   | 3 | 0   | 3   | 0   | 2 ( | ) 3 | 0   | 3   | 0   | 3   | 0   | 3   | 0   | 2   | 03  | 3 C | ) 3 | 0 | 2   | 0   | 3   | 0   | 3   | 0   | 2 ( | ) 2 | В   | LA  | СК | (  | SOL | ID_F | FILL |    |
| 17=2211 | lay1 | 7 | 0   | 3 | 0   | 3   | 0   | 2 ( | ) 3 | 0   | 3   | 0   | 3   | 0   | 3   | 0   | 2   | 03  | 3 C | ) 3 | 0 | 2   | 0   | 3   | 0   | 3   | 0   | 2 ( | ) 2 | В   | LA  | Ck | <  | MSC | CIL  | LII_ | ١E |
| 18=2114 | lay1 | 8 | 0   | 3 | 0   | 3   | 0   | 2 ( | ) 3 | 0   | 3   | 0   | 3   | 0   | 3   | 0   | 2   | 03  | 3 C | ) 3 | 0 | 2   | 0   | 3   | 0   | 3   | 0   | 2 ( | ) 2 | В   | LA  | Ск | (  | SOL | ID_F | FILL |    |
| 19=2243 | lay1 | 9 | 0   | 3 | 0   | 3   | 0   | 2 ( | ) 3 | 0   | 3   | 0   | 3   | 0   | 3   | 0   | 2   | 03  | 3 C | ) 3 | 0 | 2   | 0   | 3   | 0   | 3   | 0   | 2 ( | ) 2 | в   | LA  | Ск | <  | MSC |      | -LI  | ١E |

21=2111-Area lay21 050502030303030203030203030202 BLACK SOLID\_FILL 23=6117 lay23 0303020303030303020303020303020202 BLACK SOLID\_FILL 26=4116 lay26 030302030303030203030203030202 BLACK SOLID\_FILL 27=4111 lay27 0303020303030302030302030302030202 BLACK SOLID\_FILL 29=2213 lay29 03030203030303030203030203030202 BLACK MSOLID\_LINE 32=2211-Area lay32 03030203030303030203030203030202 BLACK SOLID\_FILL 35=7111-Area lay35 030302030303030203030203030203030202 BLACK SOLID\_FILL 37=4127 lay37 030302030303030203030203030202 BLACK SOLID\_FILL 40=4117 lay40 03030203030303020303020303020202 BLACK SOLID\_FILL 45=3118 lay45 030302030303030203030203030202 BLACK MSOLID\_LINE 46=3112-Area lay46 040402030303030203030203030202 BLACK SOLID\_FILL 47=2213-Area lay47 03030203030303030203030203030202 BLACK SOLID\_FILL SMALL\_CITIES

#### [COLORS4BITS]

LAY\_COLOR=48 0 BLUE MSOLID\_LINE 1 DARK\_BLUE MDOT\_LINE 2 BROWN MSOLID\_LINE 3 RED MSOLID\_LINE 4 ORANGE MSOLID\_LINE 5 PAIL\_GREEN MSOLID\_LINE 6 DARK\_BLUE MSOLID\_LINE 7 RED MSOLID\_LINE 8 RED MSOLID\_LINE 9 RED MSOLID\_LINE 10 DARK\_RED MSOLID\_LINE 11 MAGENTA MSOLID\_LINE 12 BLUE MSOLID\_LINE 13 BLUE MSOLID\_LINE 14 GREEN MSOLID\_LINE 15 DARK\_BLUE MSOLID\_LINE 16 ORANGE SOLID\_FILL 17 BLUE MSOLID\_LINE 18 DARK\_BLUE SOLID\_FILL 19 CYAN MSOLID\_LINE 20 DARK\_GRAY SOLID\_FILL 21 BLUE SOLID\_FILL 22 MAGENTA MSOLID\_LINE 23 GREEN SOLID\_FILL 24 BROWN MSOLID\_LINE 25 RED MSOLID\_LINE 26 ORANGE SOLID\_FILL 27 RED SOLID\_FILL 28 BLUE MSOLID\_LINE 29 BLUE MSOLID\_LINE 30 BLUE MSOLID\_LINE 31 MAGENTA MSOLID\_LINE 32 BLUE SOLID\_FILL 33 BLUE SOLID\_FILL 34 BROWN MSOLID\_LINE 35 GREEN MSOLID\_OUTLINE 36 DARK\_BLUE MSOLID\_OUTLINE 37 DARK\_BLUE SOLID\_FILL 38 CYAN MSOLID\_LINE 39 BROWN SOLID\_FILL 40 BLUE SOLID\_FILL 41 RED MSOLID\_LINE 42 RED MSOLID\_LINE 43 DARK\_BLUE SOLID\_FILL 44 RED MSOLID\_LINE 45 RED MSOLID\_LINE 46 RED SOLID\_FILL 47 BLUE SOLID\_FILL

[GROUPS]

NUMBER=1

0=BackgroundMap 0

[ICS\_FILE] PATH\_TO\_ICS=Images \ Ics \

-----

가

0=2112 lay0 0 3 0 3 03.....

0= : layer

2112 : Layer

03:

01 : 35m / 02 : 80m /03 : 160m /04 : 350m /05 : 700m /06 : 1.4Km /07 : 2.5 Km/08 : 5Km /09 : 10 Km

03:

: 06 03 1.4 Km 160m

1:250,000

가 , 1:5,000

03: (Lable)

.

| * * | : Layer 0 = | 가 |  | 09 09 |
|-----|-------------|---|--|-------|
|     | 10Km        |   |  |       |
| ,   |             |   |  |       |

| Tip : Text editor | Replace | , 04 04 | 03 03 |         |
|-------------------|---------|---------|-------|---------|
| 160m              | 가       |         |       | Layer=0 |

[COLORS4BITS]

MSOLID\_LINE

LAY\_COLOR=48 0 BLUE MSOLID\_LINE 1 DARK\_BLUE MDOT\_LINE 2 BROWN MSOLID\_LINE 3 RED .....

.

ММО

| ,                    |              |                         |       |
|----------------------|--------------|-------------------------|-------|
|                      | MSOLID_LINE  | US_MAJOR_RD_LINE        |       |
|                      |              | 3112                    |       |
| 9=3112 lay9 06060    | 203030303030 | 203030203030202         | BLACK |
| MSOLID_LINE          | 가 9          | LINE 9 RED MSOLID_LII   | NE 10 |
| DARK_RED MSOLID_LINE | LINE 9 REE   | US_MAJOR_RD_LINE 10 DAR | K_RED |

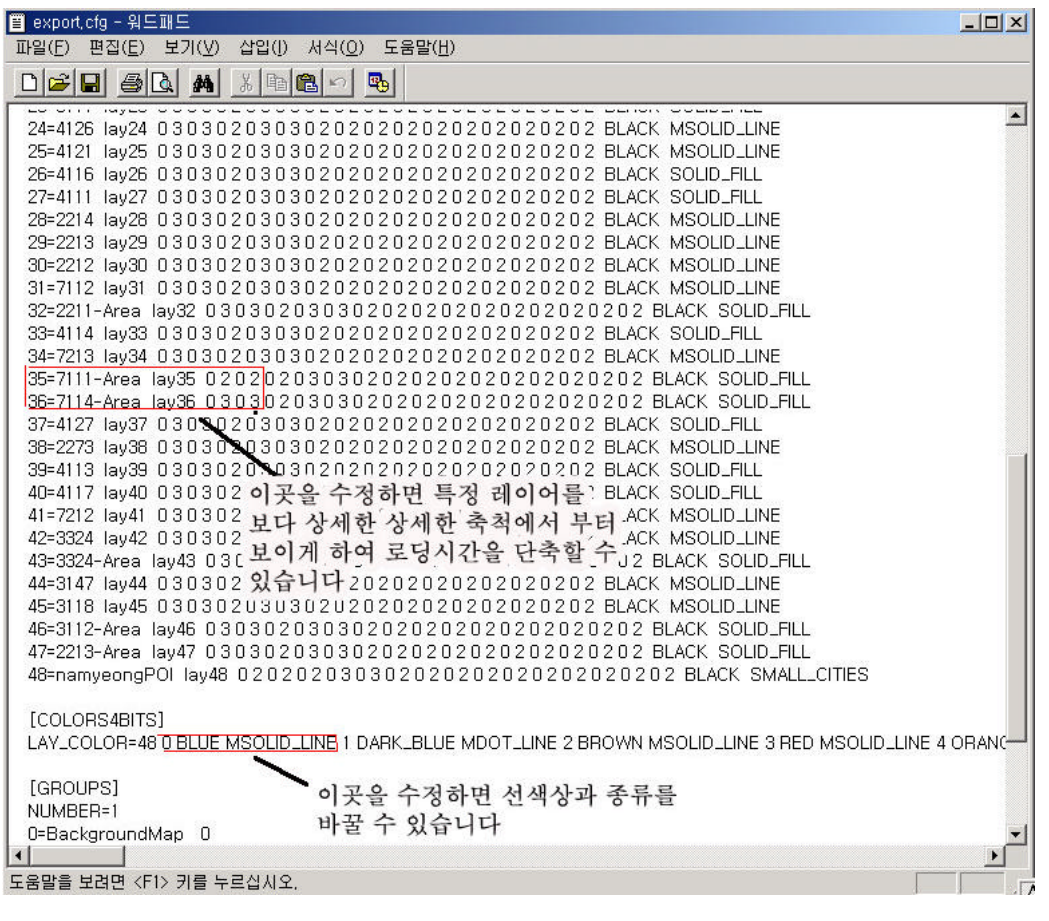

ммо

BackGroud Mas

Detacj Map

Attech Map

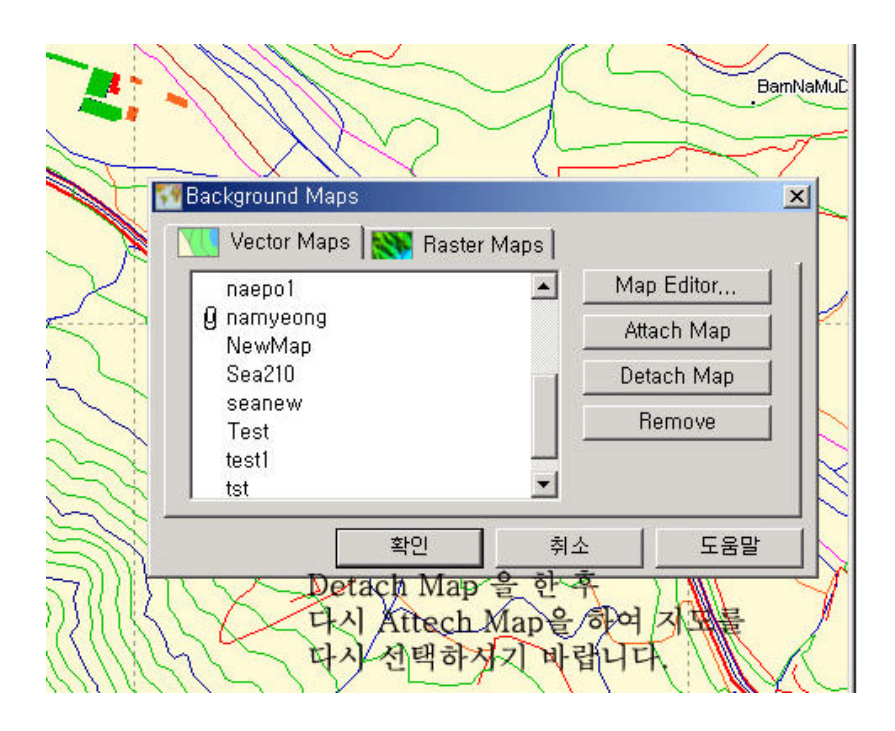

| : GPS | 가 | 가       |
|-------|---|---------|
| 가     |   |         |
|       | 가 | Mark    |
|       | 가 | . ALMAP |